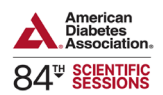

## Steps to Obtain Your CME/CE Credit on the Institute of Learning Website for ADA's 84<sup>th</sup> Scientific Sessions

# Step 1: Login to Your Account

- Use the SAME email address you used to register for the conference.
- Login here: <u>84th Scientific Sessions LIVE.</u>
- **IMPORTANT:** Make sure to "Create Account" using the **SAME** email address you registered with for the conference to access the session evaluations platform.

| Diabetes INSTITUTE<br>Association. OF LEARNING                                                                                                    |                                                               |
|----------------------------------------------------------------------------------------------------|---------------------------------------------------------------|
| The Shine A built for the second second seco | How to Thrive with Diabetes                                   |
|                                                                                                    | on 🔻 Diabetes & Eye Health 🖛 Overcoming Therapeutic Inertia 🖛 |
| Diabetes is Primary  Technology Educat Behavioral Health & Psychology  Diabet                                                                                                    | is at Camp Online 💌 ADA Webinars 💌 Time in Range 💌            |

### Step 2: Access Your Courses

• Go to the "My Courses" tab on the left side of the homepage.

#### Step 3: Select Your Course

• Click on "83rd Scientific Sessions Live".

#### Step 4: Start the Evaluation

- Click the "Content" tab to begin.
- Click on the "DAY" you attended or wish to evaluate.

| Catalog    | my course   | a   ouro acientine aessiona cive                                                  |                                      |          | 3      |
|------------|-------------|-----------------------------------------------------------------------------------|--------------------------------------|----------|--------|
| My Courses | 83rd Scien  | tific Sessions Live                                                               |                                      |          |        |
| 🕎 Badges   |             | Thank you for particip                                                            | ating in the 83rd Scientific Session | ons.     |        |
| Transcript | 0           | Please click "Content"                                                            | to begin the session evaluation:     | s.       |        |
|            |             | You must complete the Overall Evaluations before downloading your CE certificate. |                                      |          |        |
|            | Overvier    | Content                                                                           |                                      |          |        |
|            | <b>&gt;</b> | Day 1 (June 23, 2023)                                                             |                                      | Progress | Access |
|            | ٩           | Day 2 (June 24, 2023)<br>Available on Jun 24, 2023                                |                                      |          | Access |
|            | ٥           | Day 3 (June 25, 2023)<br>Available on Jun 25, 2023                                |                                      |          | Access |
|            | ٩           | Day 4 (June 26, 2023)<br>Available on Jun 26, 2023                                |                                      |          | Access |
|            |             | Evaluation                                                                        | 7 evaluation questions               |          |        |

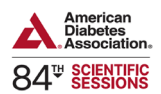

#### **Step 5: Evaluate Your Sessions**

• Then click on the "time slot" and choose one session to evaluate.

My Courses / 8/ard Scientific Sessions Like / Day 1 (June 23, 2023) / Session 12:45 PM - 01:45 PM

For Session 12:45 PM - 01:45 PM you can select one course from the following 13 courses. Please note that, once you make the selection, you cannot reverse the selection with involving system administrator.

Image: Course of the involving system administrator.

Mechanisms Linking Adipose Tissue to Dyslipidemia

June 23, 2023 12:45 PM - 01:45 PM

Select

Image: Course of the involving system administrator.

Description:

Image: Course of the involving system administrator.

Select

Image: Course of the involving system administrator.

 Note: You may only evaluate ONE session per timeslot for the LIVE evaluations. Make sure you click "CLAIM CME/CE" after each session evaluation. Please ONLY claim COP credit if your professional credit is not available.

| glycemia in Older Adults                                                                                    |
|----------------------------------------------------------------------------------------------------|
| f you wish to claim credits later, please click on <b>Request Later</b> to go back to the course dashboard. |
|                                                                                                    |
| laim Available Credits                                                                                      |
| COP 1 Claim COP                                                                                             |
| F                                                                                                    |

### Step 6: Complete the Overall Evaluation

• You must complete the overall evaluation to download your CME/CE certificate.

#### Step 7: Download Your Certificate

- After completing the overall evaluation, the pop-up to download your CME/CE certificate will become available.
- If it doesn't pop up, visit the "Transcript" tab on the left-hand side to download it from there.

Reminder: Don't forget to claim your CME/CE credit by August 19th!